# Remote Monitor and Control Configuration

(Applicable for 5.7" HG2G-5FT, 8.4" & 10.4" HG3G, and 12.1" HG4G Series OI Touchscreens)

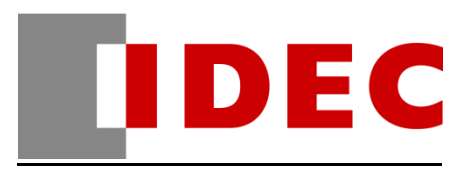

### How to Configure the OI Touchscreens for Remote Monitor and Control

#### Instructions:

1. In WindOINV2 Software, select **Configuration** and click the **Project Settings**.

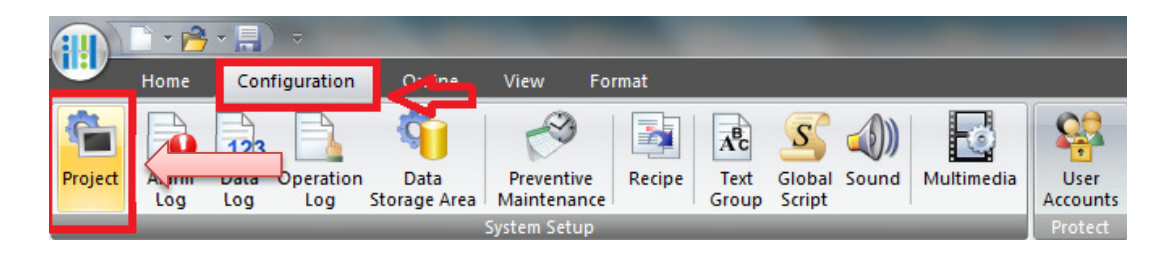

2. In **Project Settings**, select **Communication Interface** tab. Under the **Interface Configuration**, select **Ethernet**. Last, assign the **IP Address** for your OI Touchscreen.

| oject Settings                                                                                                    |                                                                                                    |                                                                    |                                                                                                    | ×                                                         |
|----------------------------------------------------------------------------------------------------|----------------------------------------------------------------------------------------------------|--------------------------------------------------------------------|----------------------------------------------------------------------------------------------------|-----------------------------------------------------------|
| USB Fla<br>System                                                                                                    | ash Drive                                                                                          | Project Details<br>Host I/F Driver                                 | Contents                                                                                                    | Web Server                                                |
| Interface Configu<br>Interface<br>COM1<br>COM2<br>Ethemet<br>Protocol1<br>Protocol2<br>Protocol3<br>USB2(USB-A)<br>USB1(USB-B) | Iration:<br>Protocol<br>Host Communication<br>N/A<br>N/A<br>N/A<br>N/A<br>N/A<br>N/A<br>N/A<br>N/A | Protocol:                                                          | N/A                                                                                                    |                                                           |
|                                                                                                    |                                                                                                    | IP Address:<br>Subnet Mask:<br>Default Gateway:<br>Forbid Maintena | 192       168       100       113         255       255       255       0         0       0       0       0         ance Communication | Step 2: Enter the IP<br>Address of the OI<br>Touchscreen. |

 Next, select the Web Server tab in the Project Settings You will find 3 options under Remote Control and Monitoring. In this example, "Enable Remote Control and Monitor" is selected.

| System                     | Communication Interface      | Host I/F Driver | Printer | Memory Card | Expansion Module |
|----------------------------|------------------------------|-----------------|---------|-------------|------------------|
| USB                        | Flash Drive                  | Project Details | Cont    | ents        | Web Server       |
| Disable V                  | Veb Server function          |                 |         |             |                  |
| - Remote Co                | ntrol and Monitoring         |                 |         |             |                  |
|                            |                              | <b>A</b>        |         |             |                  |
| <ul> <li>Enable</li> </ul> | e Remote Control and Monitor | <b>⋳</b> ┛      |         |             |                  |
|                            |                              | -               |         |             |                  |
| C Enable                   | e Remote Monitor only        |                 |         |             |                  |
| C Enable                   | e Remote Monitor only        |                 |         |             |                  |

Click the OK button to close the Project Settings.

4. Go to your IE browser and enter the IP Address of the touchscreen. The IP Address used in the example is : 192.168.100.113

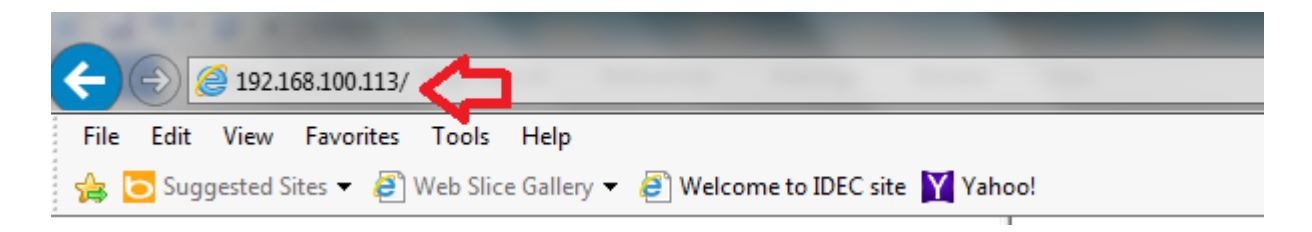

5. If you are able to connect, then you will see this **Windows Security** ( as shown below).

| The server 192<br>password.                     | .168.100.113 at Maintenance requires a username and                                                           |
|-------------------------------------------------|----------------------------------------------------------------------------------------------------|
| Narning: This<br>ent in an inse<br>connection). | server is requesting that your username and password be<br>cure manner (basic authentication without a secure |
|                                                 | User<br>Password<br>Remember my credentials                                                                   |
|                                                 |                                                                                                    |
|                                                 | OK Cancel                                                                                                    |

#### Note:

- If you added a password in your touchscreen project, then you will need to enter a User ID and a Password.
- If you didn't add a Password in your project, then all you have to do is enter the User ID as "User" and leave the Password blank.

Press the OK button when finished.

6. Now you will see the System Information window (as shown below), select "Control" (located on the left side). This will allow you to remotely monitor and control your touchscreen.

| File Edit View Favorites Tools He    | lp                                      |                           |  |  |  |  |
|--------------------------------------|-----------------------------------------|---------------------------|--|--|--|--|
| 🚖 🔁 Suggested Sites 👻 🦉 Web Slice Ga | llery 👻 🧃 Welcome to IDEC site 🙀 Yahoo! |                           |  |  |  |  |
| System Detailed Information          | System Information                      |                           |  |  |  |  |
| Monitor<br>Control                   | Mode : Run Mode                         |                           |  |  |  |  |
| <u>Home</u>                          |                                         |                           |  |  |  |  |
|                                      |                                         | System                    |  |  |  |  |
|                                      | Model No.                               | HG3G-8JT22MF-*            |  |  |  |  |
|                                      | Project Name                            | Demo_HG3G_MLT_111912_ROOM |  |  |  |  |
|                                      | System Version                          | 3.72                      |  |  |  |  |
|                                      | HG System Time(m/d/y h:m:s)             | 10/03/2013 00:38:31       |  |  |  |  |
|                                      |                                         | Host I/F                  |  |  |  |  |
|                                      | Driver Name                             | No Host                   |  |  |  |  |
|                                      | Driver Version                          |                           |  |  |  |  |
|                                      | O/I Link                                |                           |  |  |  |  |
|                                      | Baud Rate [bps]                         |                           |  |  |  |  |
|                                      | Туре                                    |                           |  |  |  |  |
|                                      | Slave Registration Settings             |                           |  |  |  |  |
|                                      | Slave Online Status                     |                           |  |  |  |  |
|                                      | More Information<br>Menu<br>Home        |                           |  |  |  |  |

Below image is only an example of a project on what you will see next.

As a suggestion, you may want to select 256 Color Picture Format for quicker response.

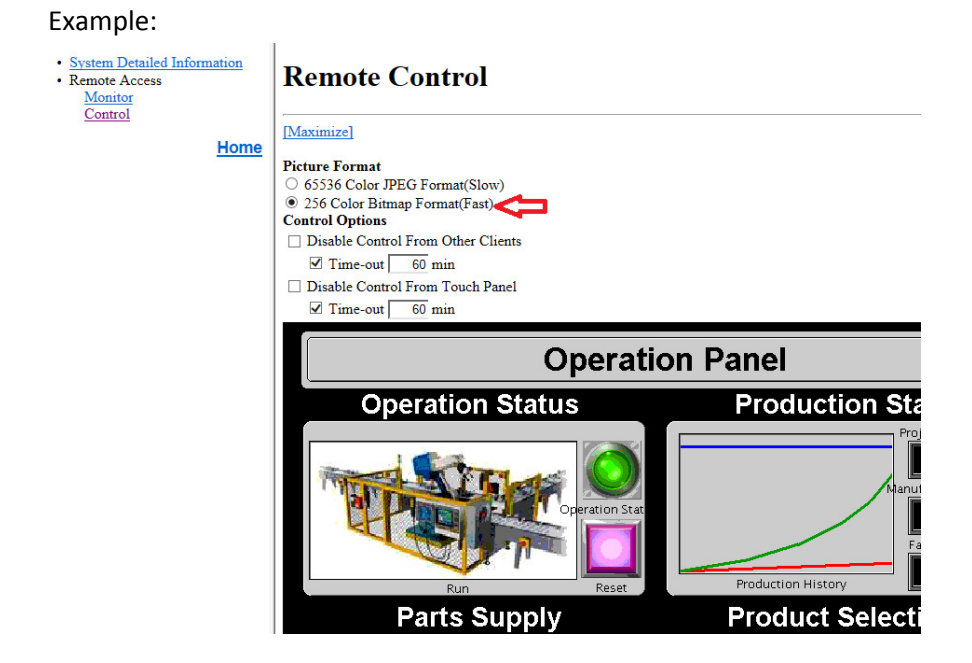

## The End